③「y」を入力し、enter

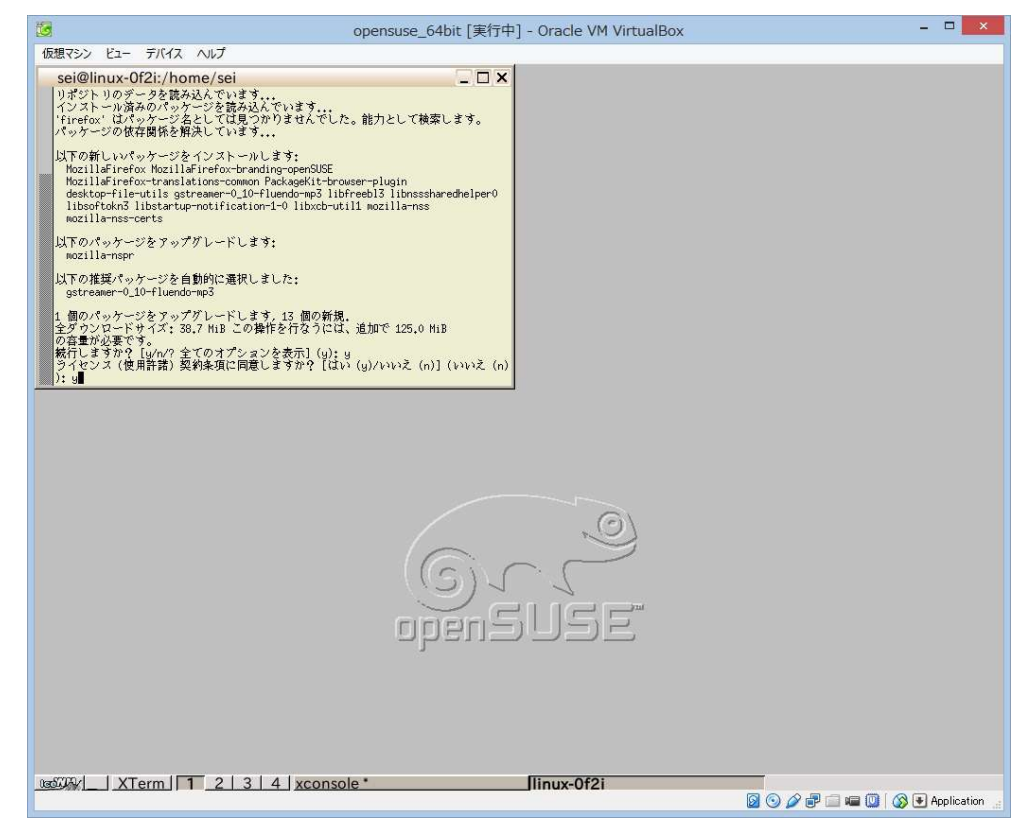

卿 インストールが終わったら、「exit」で抜け、「firefox」と入力し、enter

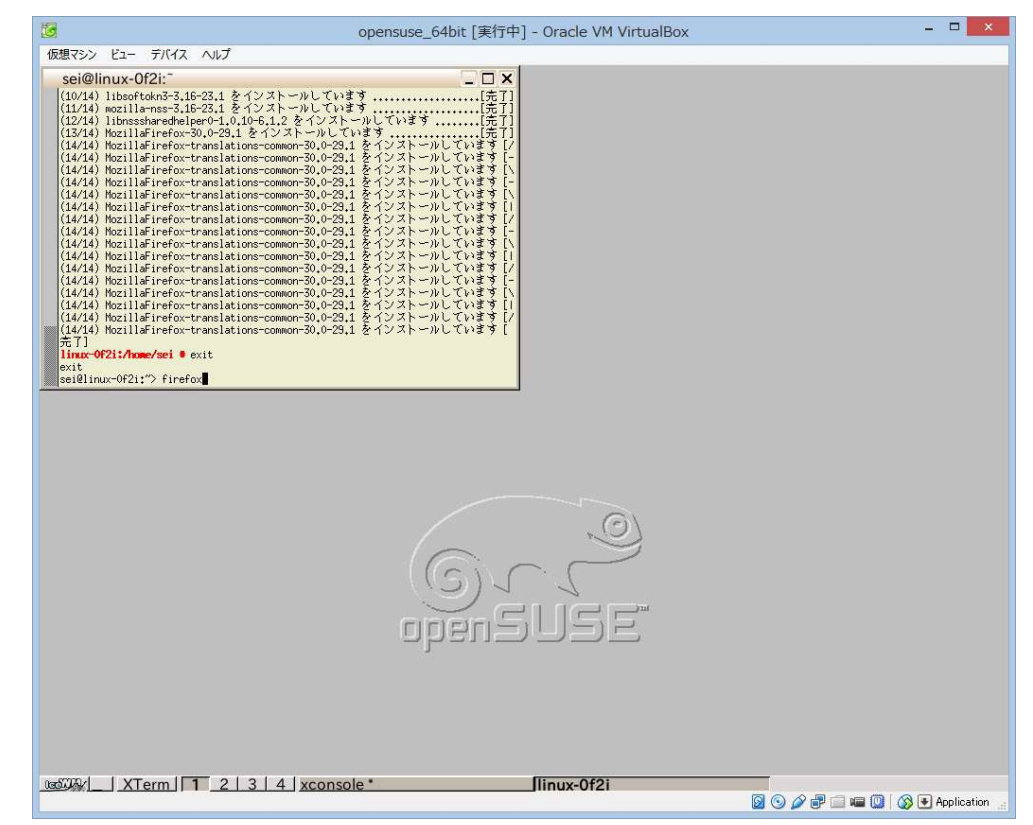

④ firefoxが起動したら、urlに「en.opensuse.org/Portal.MATE」を入力し、画面のVersion13.1の左のマークをクリック

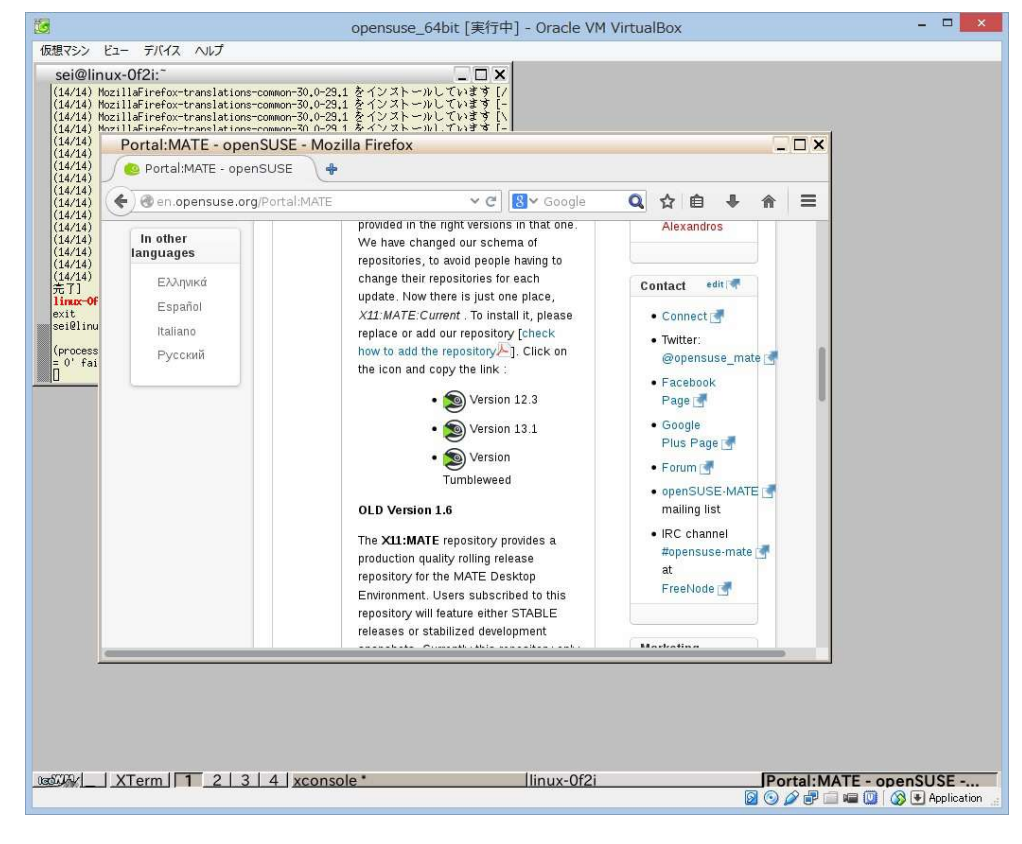

④「プログラムで開く」をチェックし、「OK」をクリック

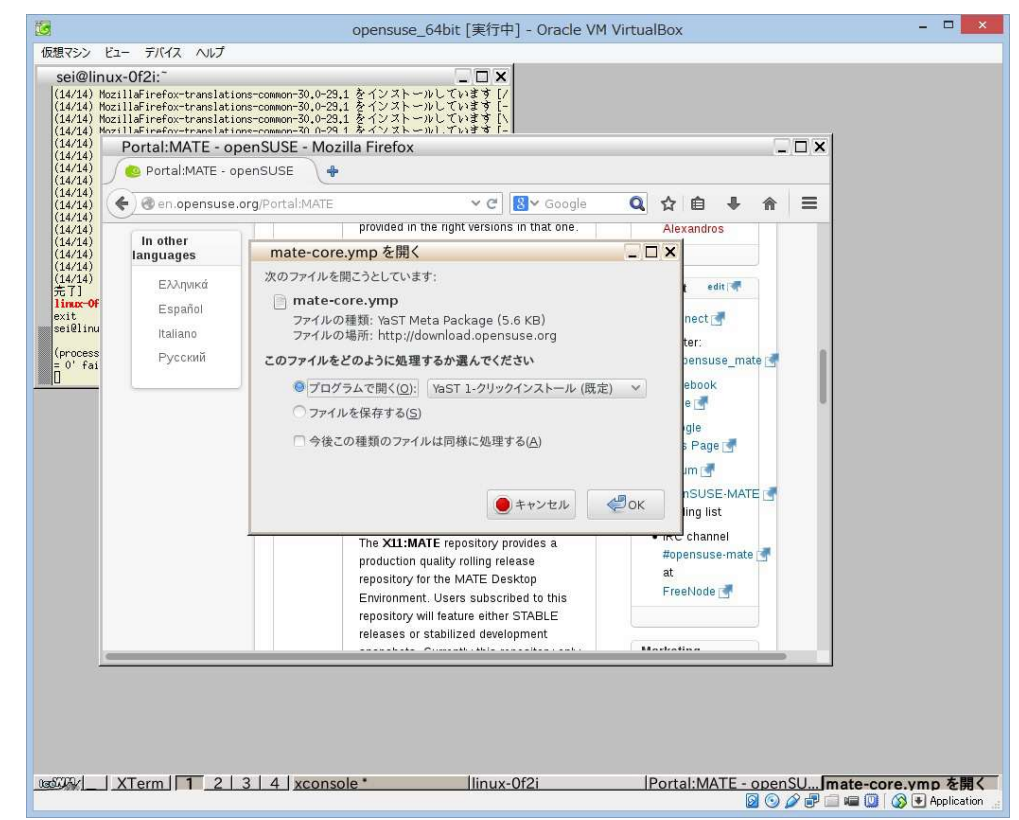

④「次へ」をクリック

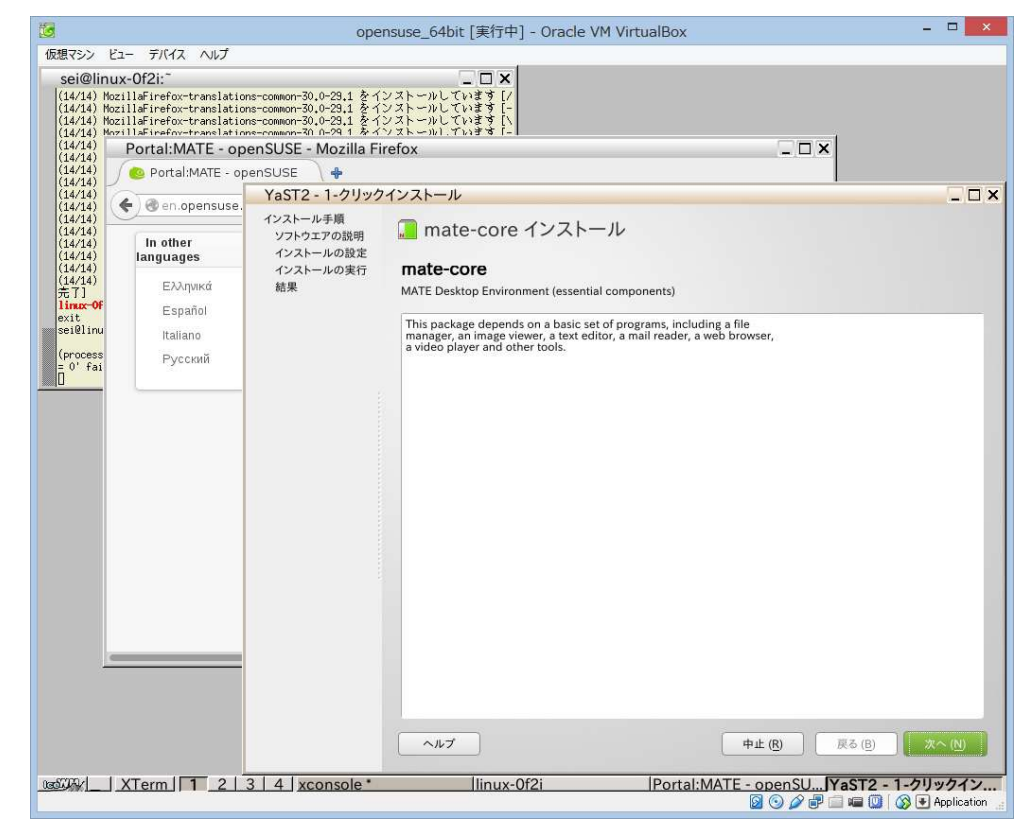

## ④ 「次へ」をクリック

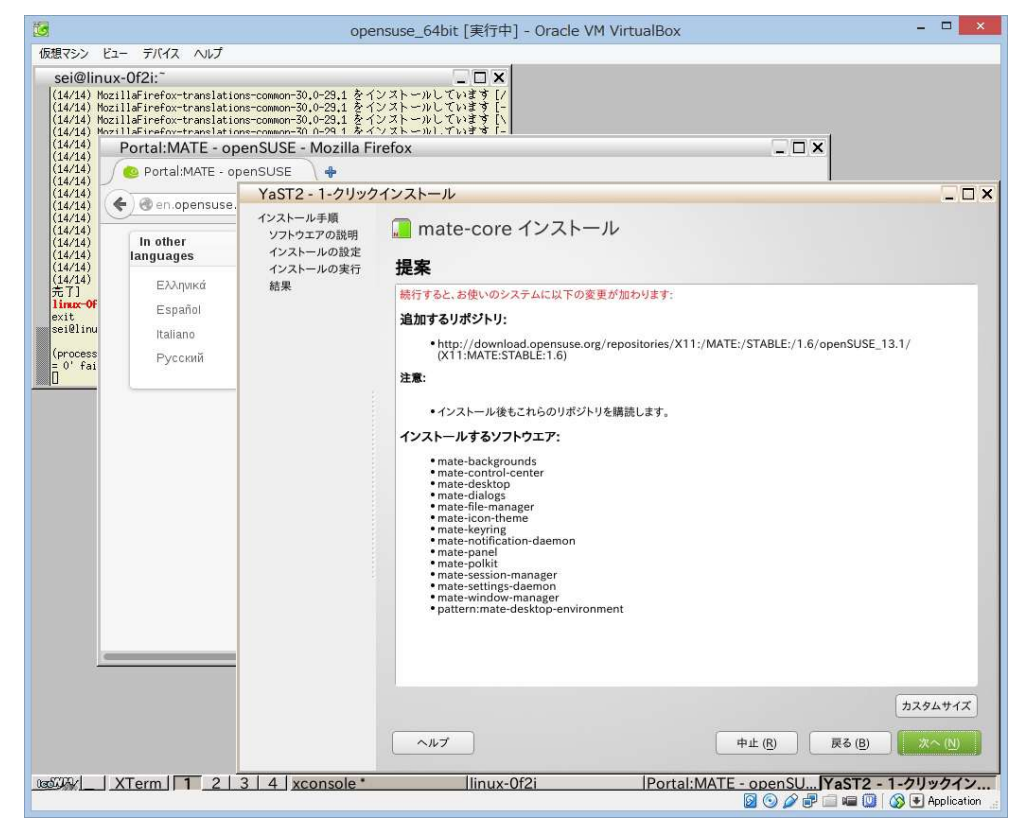

## ④「はい」をクリック

| 3                                                              |                                                                                                    | ope                                                                     | nsuse_64bit [実行中] - Oracle VM VirtualBox                                                                                      |                  |  |  |
|----------------------------------------------------------------|----------------------------------------------------------------------------------------------------|-------------------------------------------------------------------------|----------------------------------------------------------------------------------------------------|------------------|--|--|
| 仮想マシン                                                          | ビュー デバイス ヘルプ                                                                                        |                                                                         |                                                                                                    |                  |  |  |
| Sei@lir<br>(14/14)<br>(14/14)<br>(14/14)                       | Nux-Of2i:<br>MozillaFirefox-translation<br>MozillaFirefox-translation<br>MozillaFirefox-translation | s-common-30.0-29.1 をイ<br>s-common-30.0-29.1 をイ<br>s-common-30.0-29.1 をイ | ×<br>ンストールしています[/<br>ンストールしています[-<br>ンストールしています[-<br>ンストールしています[、                                                             |                  |  |  |
| (14/14)                                                        | Portal:MATE - op                                                                                    | enSUSE - Mozilla Fi                                                     | refox _ 🗆 🗙                                                                                                    |                  |  |  |
| (14/14)                                                        | 🖉 🙆 Portal:MATE - op                                                                                | 🙆 Portal:MATE - openSUSE 📄 💠                                            |                                                                                                    |                  |  |  |
| (14/14)<br>(14/14)<br>(14/14)<br>(14/14)<br>(14/14)<br>(14/14) |                                                                                                    | YaST2 - 1-クリック                                                          | パンストール                                                                                                    |                  |  |  |
|                                                                | In other                                                                                            | インストール手順<br>ソフトウエアの説明<br>インストールの設定<br>インストールの実行<br>結果                   | 温 mate-core インストール                                                                                                    |                  |  |  |
| (14/14)<br>(14/14)                                             | languages                                                                                           |                                                                         | 坦安                                                                                                    |                  |  |  |
| (14/14)<br><u>+</u> 71                                         | Ελληνικά                                                                                            |                                                                         |                                                                                                    | _                |  |  |
| linex-Of                                                       | Español                                                                                             |                                                                         | 物行すると、お使いのシステムに以下の変更が加わります。                                                                                                   |                  |  |  |
| sei@linu                                                       | Italiano                                                                                            |                                                                         | 追加するリホシトリ:                                                                                                    |                  |  |  |
| (process                                                       | Русский                                                                                             |                                                                         | <ul> <li>http://download.opensuse.org/repositories/X11:/MATE:/STABLE:/1.6/openSUSE_13.1/<br/>(X11:MATE:STABLE:1.6)</li> </ul> |                  |  |  |
|                                                                |                                                                                                    |                                                                         | ・イ<br>YaST2<br>ドロンスト<br>夢想のあるパッケージはお使いのシステムに被害をもたらします。<br>「「」」<br>「」」<br>「」」<br>「」」<br>「」」<br>「」」<br>「」」<br>「                 |                  |  |  |
| -57732/                                                        | XTerm 1 2                                                                                           | A vconsole*                                                             | カン<br>ヘルブ 中止 (8) 戻る (8)<br> linux-0f2i  Portal:MATE - op  YaST2 - 1-グリック  VaST2                                               | スタムサイス<br>次へ (№) |  |  |
|                                                                |                                                                                                    | Aconsole                                                                |                                                                                                    | Applicat         |  |  |

④ rootのパスワードを入力して下さい

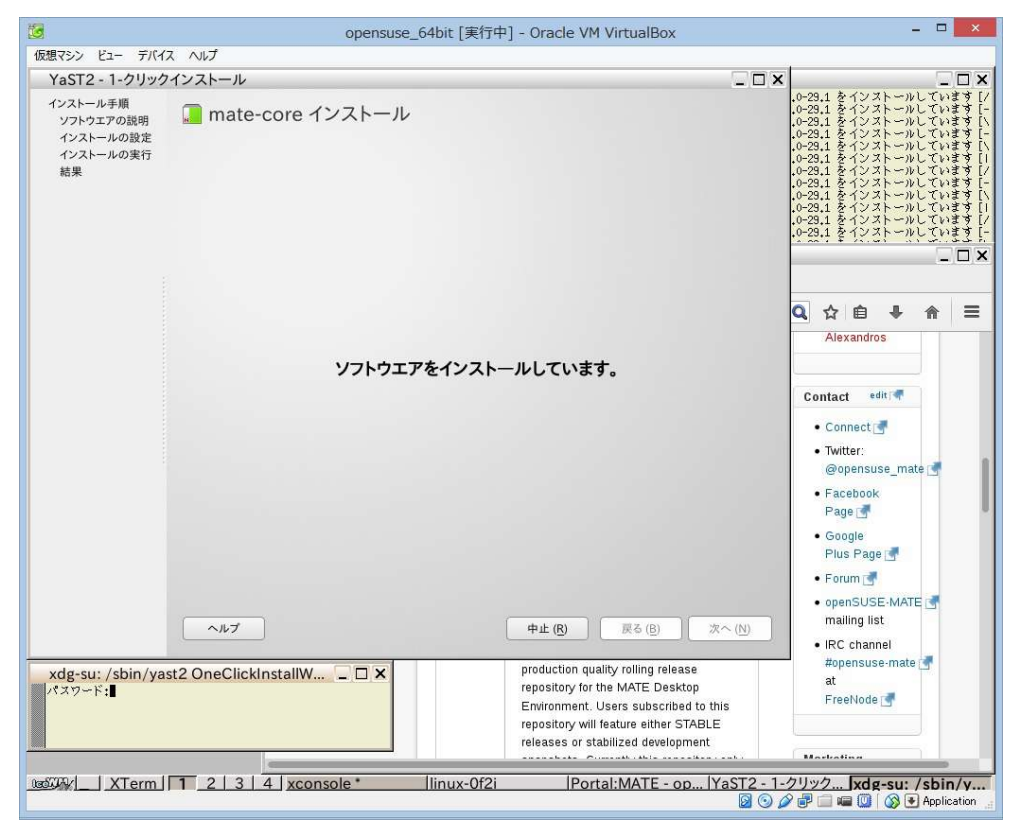

④「信頼する」をクリック

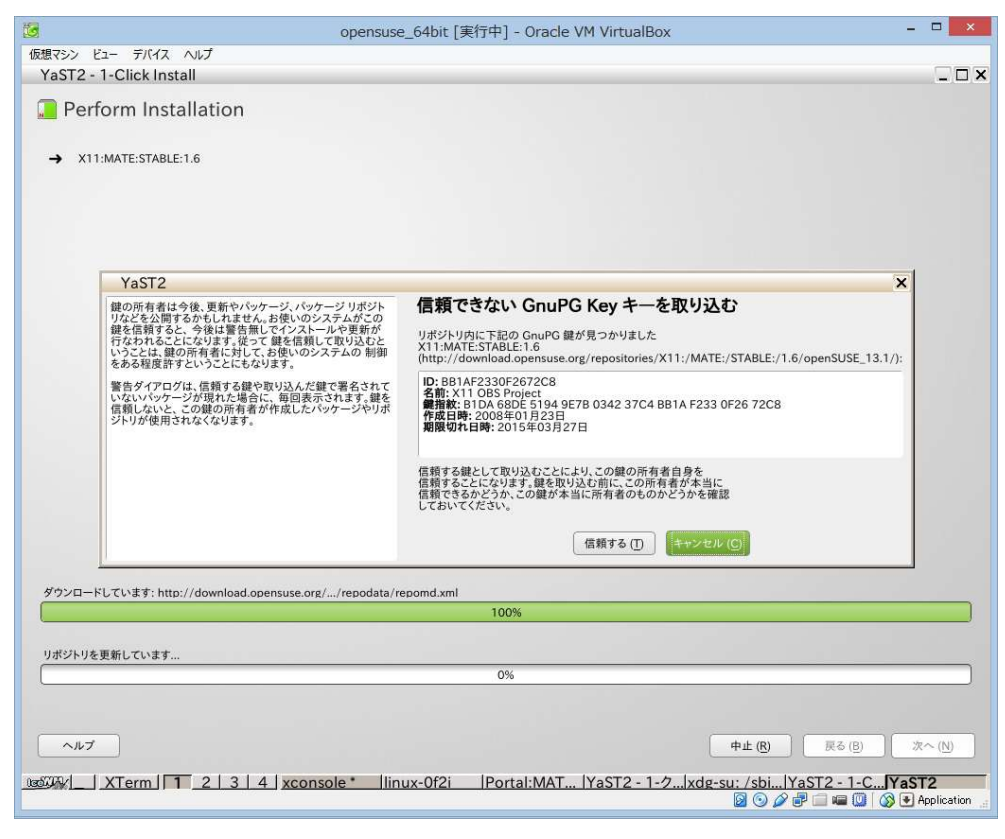

## ⑧「完了」をクリック

| (aST2 - 1-クリック            | ST2 - 1-クリックインストール |                                       |                           |  |
|---------------------------|--------------------|---------------------------------------|---------------------------|--|
| 、<br>ンストール手順<br>ソフトウエアの説明 | 🔲 mate-core インストール | Unknown type id when pars             |                           |  |
| インストールの設定                 | ソフトウエアのインストール      |                                       | Unknown type id when pars |  |
| 1771-100美1]<br>結果         | インストールに成功しました      |                                       | Unknown type id when pars |  |
|                           |                    |                                       | Unknown type 10 when pars |  |
|                           |                    |                                       | Unknown type id when pars |  |
|                           |                    |                                       |                           |  |
|                           |                    |                                       |                           |  |
|                           |                    |                                       | Q.公自 🖡 🏦                  |  |
|                           |                    |                                       | Alexandros                |  |
|                           |                    |                                       | Contact edit              |  |
|                           |                    |                                       | • Connect 🕷               |  |
|                           |                    |                                       | • Twitter:                |  |
|                           |                    |                                       | @opensuse_mate 🛃          |  |
|                           |                    |                                       | Facebook     Page         |  |
|                           |                    |                                       | Google                    |  |
|                           |                    |                                       | Plus Page 🛃               |  |
|                           |                    |                                       | Forum                     |  |
|                           | A#7                | 申止(B) 展る(B) 第7.(5)                    | mailing list              |  |
|                           |                    |                                       | IRC channel               |  |
|                           |                    | production quality rolling release    | #opensuse-mate at         |  |
|                           |                    | Environment. Users subscribed to this | FreeNode 📑                |  |
|                           |                    | repository will feature either STABLE |                           |  |

| 0                                                      | pensuse_64bit [実行中] - Oracle VM VirtualBox | - 🗆 🗙                         |
|--------------------------------------------------------|--------------------------------------------|-------------------------------|
| 仮想マシン ビュー デバイス ヘルプ                                     |                                            |                               |
| sei@linux-Of21:"><br>sei@linux-Of21:"> mate-session    |                                            |                               |
|                                                        | O<br>O<br>OpenSUSE                         |                               |
| Massing     XTerm     1     2     3     4     xconsole | linux-0f2i                                 | 🛛 🕜 🖉 🗃 📾 🔟 🛛 🐼 🖲 Application |

④ 下の「XTem」をクリックし、「mate-session」と入力し、enter

⑩ MATEが起動する。システム>Administration>YaSTを選択する。

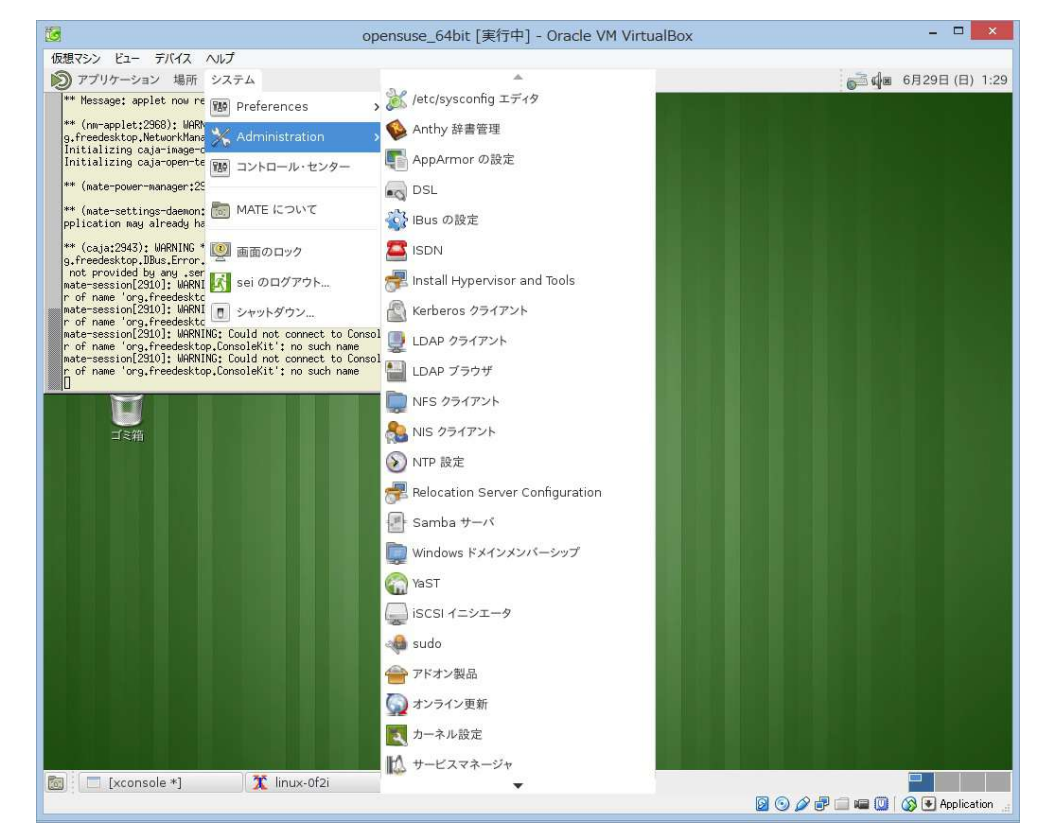